## **REQUIRED: Adding Baylor as your institution to your evolve account**

\*Baylor University School of Nursing must be listed in your evolve account settings

| evolve |                                                                                                    | Welcome My Evolve   Catalog   Help              |                                      | <u> 2</u>            |
|--------|----------------------------------------------------------------------------------------------------|-------------------------------------------------|--------------------------------------|----------------------|
|        | Visit the <b>Evolve Catalog</b> to find, purchase, or register for new co                                                                                                    |                                                 | ACCOUNT SETTINGS<br>ORDER HISTORY    |                      |
|        | Organize Folders     O Refresh                                                                                                    |                                                 | Looking for your back-ordered items? | SUBMIT SUPPORT EMAIL |
| 1.     | . Login to your evolve account. <u>Evolve.elsevier.com</u>                                                                                                    |                                                 |                                      |                      |
| 2.     | Click My Account > Account Settings<br>(orange stick figure in the top right).<br>You must use your school issued<br>baylor.edu email address if you have<br>one. If not, use a personal working<br>email |                                                 | Your details                         |                      |
|        |                                                                                                    |                                                 | First Name                           | Last Name            |
| 3.     |                                                                                                    |                                                 | student@baylor.edu                   | student@baylor.edu   |
|        |                                                                                                    |                                                 | Please use school email address.     |                      |
| 4.     | . For the Institution, select United States, TX and Dallas.                                                                                                    |                                                 |                                      |                      |
| 5.     | Begin typing<br>Baylor into                                                                                                    |                                                 |                                      |                      |
|        | the Instit<br>Name fie                                                                                                    | United States                                   | <ul> <li>Texas</li> </ul>            | ▼ DALLAS             |
| 6.     | Click on<br><b>Baylor U</b>                                                                                                    | Click on<br>Baylor Univ BAYLOR UNIV SCH OF NRSG |                                      |                      |
| _      | Sch of Nrsg.                                                                                                    |                                                 |                                      |                      |

7. Scroll to the bottom of the page and click SUBMIT.